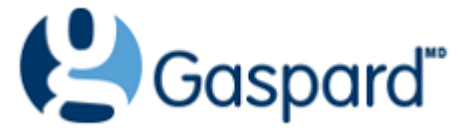

Décembre 2022

# Guide de l'utilisateur

Société de gestion de la BTLF

## Une interface renouvelée pour mieux vous servir!

## La page d'accueil

On affiche ici les dix meilleures ventes de la dernière semaine de résultats. Il n'y a plus de bouton **Accueil**, on clique sur **Gaspard** pour revenir à la page d'entrée du site. Il faut maintenant cliquer sur le bouton **Connexion** pour accéder à la page du même nom.

| Gaspard <sup>®</sup> BTLF Mermento                                           |                                                    |                                                                                                   |                                                                                                    |
|------------------------------------------------------------------------------|----------------------------------------------------|---------------------------------------------------------------------------------------------------|----------------------------------------------------------------------------------------------------|
| Cliquer sur le sigle Gaspard pour ret<br>en tout temps sur la page d'acceuil | tourner                                            | Ce bouton vous<br>amène vers la page<br>de connexion                                              | Connexion                                                                                                    |
| MEILLEURES VENTES Semaine du 2022-11-14 au 2022-11-20                        |                                                    |                                                                                                   | Le Bilan du marché du livre au Québec 2021, 1                                                                                                    |
| 1<br>Maple<br>Goudreault, David                                              | LOUISE<br>TREMBLAY<br>D'ESSIAMBRE<br>Place - Euler | 2<br>Place des Érables, Volume 6, Le nouveau<br>rendez-vo<br>Tremblay-D'Essiambre, Louise<br>Voir | Corport<br>FILMARENE<br>IN MARENE<br>IN MARENE<br>2021                                                                                                    |
| 3<br>Le Mondial Des Records 2023 (Édition<br>Française)                      | Land Constant                                      | 4<br>La Reine de rien<br>Pettersen, Geneviève<br>Voir                                             | Compression of the second second seco |

## L'écran de connexion

## Me connecter à Gaspard

| Code client          |   |
|----------------------|---|
| CodeClient           | ✓ |
| Code d'utilisateur   |   |
| votre@courriel.ca    | ✓ |
| Mot de passe         |   |
| •••••                | ~ |
| Mot de passe oublié? |   |
| Se connecter         |   |

#### Le menu principal

Pas de changement ici, excepté le retrait de l'accueil qui est accessible en cliquant le sigle Gaspard.

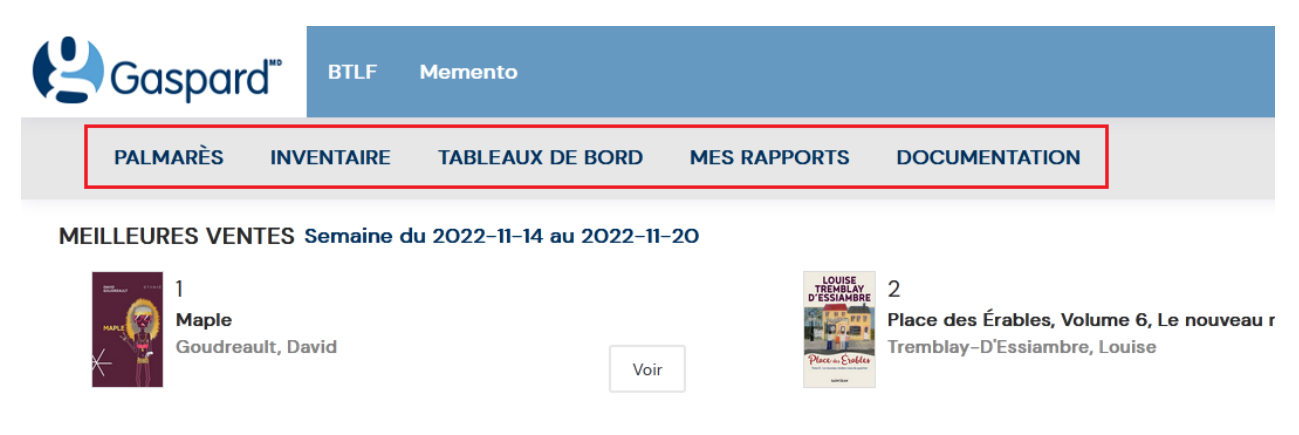

#### Page des Palmarès

Ce qu'on nommait la recherche simple est assez semblable à la version précédente de Gaspard, mais il y a des changements dans la recherche avancée. Elle n'existe plus vraiment, il faut simplement cliquer le bouton **Afficher autres filtres** pour obtenir un éventail de choix plus grands permettant de peaufiner notre recherche.

|             | PALMARÈS<br>•                                          | INVENTAIRE                           | TABLEAUX DE BORD            | MES RAPPORT         | S DOCUME       | NTATION                |            |
|-------------|--------------------------------------------------------|--------------------------------------|-----------------------------|---------------------|----------------|------------------------|------------|
| Ρ           | almarès                                                | – Titres                             |                             |                     | Afficher autre | es filtres             | Rechercher |
| Filt<br>Aut | <b>res :</b> Hebdomada<br>t <b>res filtres:</b> Retour | iire, Semaine du 14<br>maximum: 100; | novembre 2022 au 20 novemb  | ore 2022; Période p | récédente;     |                        |            |
| Pe          | ériodicité                                             | Hebdomadaire                         |                             | ~                   | Afficher       | autres                 |            |
| A           | nnée                                                   | 2022                                 |                             | Ť                   | filtres rei    | mpla <mark>ce</mark> I | a          |
| Se          | emaine                                                 | Semaine du 14 nov                    | embre 2022 au 20 novembre 2 | 2022                | recherch       | e avanc                | ee         |

Les filtres déployés sont montrés à la page suivante.

Pour profiter pleinement de la nouvelle configuration de la recherche avec tous les filtres possibles, nous vous conseillons d'agrandir au maximum la fenêtre de votre fureteur. Vous pouvez d'ailleurs constater que nous avons essayé de profiter de la largeur des écrans modernes afin de réduire le défilement vers le bas pour voir toutes les options possibles.

L'utilisation des filtres étant assez intuitive, nous n'en ferons pas l'exploration. Toutefois, n'hésitez pas à nous contacter pour de l'aide ou même une formation plus complète.

On retourne à la recherche de base en cliquant sur le bouton **Cacher autres filtres**.

| Palmarès -                                         | - Titres                                                                             | Vider les filtres                                                | Enregistrer                                                                                       | Cacher autres filtres                                              | Rechercher              |
|----------------------------------------------------|--------------------------------------------------------------------------------------|------------------------------------------------------------------|---------------------------------------------------------------------------------------------------|--------------------------------------------------------------------|-------------------------|
| Filtres : Hebdomadaire<br>Autres filtres: Retour m | e, Semaine du 14 novembre 2022 au 20 novembre 2022; Pe<br>aximum: 100;               | ériode précédente;                                               |                                                                                                   |                                                                    |                         |
| Périodicité                                        | Hebdomadaire                                                                         | Filtres de rés                                                   | sultats et d'affichag                                                                             | e                                                                  |                         |
| Année                                              | 2022                                                                                 | Afficher t                                                       | outes les colonnes                                                                                | Mes colonnes                                                       | 🗹 Par défaut            |
| Semaine                                            | Semaine du 14 novembre 2022 au 20 novembre 2022                                      | Retour maximu                                                    | m 100                                                                                             |                                                                    |                         |
|                                                    |                                                                                      | Comparaison                                                      | Période p                                                                                         | précédente                                                         | ~                       |
| Filtres ISBN                                       |                                                                                      |                                                                  |                                                                                                   |                                                                    |                         |
| Ajouter des titres m<br>Saisir au moins les 7 pre  | anuellement<br>miers caractères de l'identifiant (ISBN 10, ISBN 13, EAN).<br>Ajouter | Télécharger<br>Le fichier doit é<br>EAN) dans la pr<br>Parcourir | r <b>un fichier</b><br>ètre en format Excel et<br>remière colonne de ch<br>Aucun fichier sélectio | : doit contenir un seul identifian<br>aque ligne.<br>nné. Importer | ıt (ISBN 10, ISBN 13 ou |
| Filtres bibliographic                              | ques                                                                                 | Filtres de v                                                     | rentes                                                                                            |                                                                    |                         |
| Titre                                              | Tous                                                                                 | Groupe d'édite                                                   | urs Tous                                                                                          |                                                                    | ~                       |
| Auteur                                             | Tous                                                                                 | Éditeur                                                          | Tous                                                                                              |                                                                    | ~                       |
| Dewey                                              | Tous                                                                                 | Pays d'éditeurs                                                  | Tous                                                                                              |                                                                    | ~                       |
| Collection                                         | Tous                                                                                 | Marchés                                                          | Tous                                                                                              |                                                                    | - ·                     |
| Catégorie                                          | Tous                                                                                 | Prix suggéré en                                                  | tre \$                                                                                            | ≎ et \$                                                            | ¢                       |
| Sous-catégorie                                     | Tous                                                                                 | Détaillant                                                       | Tous                                                                                              |                                                                    | v                       |
| Nationalité de l'auteur                            | Tous                                                                                 |                                                                  |                                                                                                   |                                                                    |                         |
| Format                                             | Tous                                                                                 |                                                                  |                                                                                                   |                                                                    |                         |
| Paru entre                                         | aaaa - mm - jj et aaaa - mm - jj                                                     |                                                                  |                                                                                                   |                                                                    |                         |
| Filtres de régions                                 |                                                                                      |                                                                  |                                                                                                   |                                                                    |                         |
| Regroupement de<br>régions                         | Tous                                                                                 |                                                                  |                                                                                                   |                                                                    | Rechercher              |

#### Page Inventaire et Tableaux de bord

La page Inventaire est semblable à la page des Palmarès. Ici encore on accède aux filtres avancés avec le bouton **Afficher autres filtres**. Vous pouvez explorer par vous-même la page des Tableaux de bord, et vous constaterez encore là que la recherche adopte la même disposition sur la page.

| PALMARÈS                                      | INVENTAIRE<br>•                        | TABLEAUX DE BORD             | MES RAPPORTS | <b>DOCUMENTATION</b>    |            |
|-----------------------------------------------|----------------------------------------|------------------------------|--------------|-------------------------|------------|
| Inventaire                                    | e                                      |                              |              | Afficher autres filtres | Rechercher |
| Filtres : Hebdomada<br>Autres filtres: Retour | aire, Semaine du 14<br>maximum: 10000; | novembre 2022 au 20 novembr  | e 2022;      |                         |            |
| Périodicité                                   | Hebdomadaire                           |                              | -            |                         |            |
| Année                                         | 2022                                   |                              | Ť            |                         |            |
| Semaine                                       | Semaine du 14 nov                      | embre 2022 au 20 novembre 20 | )22          |                         |            |

#### Grille de résultats de recherches

Les résultats des recherches ont été changés, mais les différences sont minimes. Ci-dessous, quelques possibilités offertes par la grille. Le détail d'un titre lorsque vous cliquez sur un titre/EAN a par contre été grandement amélioré. À voir sur la page suivante.

| Q Re          | chercher                      | - Recherche dans les résultats                                    |         |                |                         |                     |          | PDF        | CSV ~ | Excel  |
|---------------|-------------------------------|-------------------------------------------------------------------|---------|----------------|-------------------------|---------------------|----------|------------|-------|--------|
| Affiche 1 à 1 | 100 de 100 enregistrements    | Cliquer un titre ou                                               |         |                |                         |                     |          |            | <     |        |
| Sommaire      |                               | EAN pour voir en                                                  | С       | ette sélection | Total de l'industrie    |                     |          |            |       |        |
| Nombre d      | 'exemplaires vendus           | détail les ventes                                                 |         | 41 449         | 179 897                 | Utiliser les        | petites  | 5          |       |        |
| Valeur tota   | ale des ventes                | depuis sa parution                                                |         | 861 063 \$     | 3 810 580 \$            | ✓ flèches poι       | ur trier |            |       |        |
| 14 novemb     | bre 2022 au 20 novembre 2022  | ériode précédente: 7 novembre 2022 au 13 novembre 2022)           |         |                |                         |                     |          |            |       |        |
| Rang 🔶 I      | Pré.                          | Titre ≑                                                           |         | EAN ≑          | Editeur                 | Auteurs             | Q 🗸      | <b>s</b> 🔅 | Q det | Q coll |
| 1             | 1000+ Maple                   |                                                                   | 978     | 2760413047     | STANKÉ                  | Goudreault, David   | 2 500    | 64 251 \$  | 2 122 | 378    |
| 2             | 1 Place des Érables, Volum    | e 6, Le nouveau rendez-vous du quartier                           | 978     | 2898274206     | SAINT-JEAN              | Tremblay-D'Essiam   | 1 544    | 30 144 \$  | 1 357 | 187    |
| 3             | 9 Le Mondial Des Records      | 2023 (Édition Française)                                          | 978     | 1913484248     | GUINNESS WORLD RECORDS  |                     | 1 052    | 28 122 \$  | 1 023 | 29     |
| 4             | 2 La Reine de rien            |                                                                   | 978     | 2760412736     | STANKÉ                  | Pettersen, Genevi   | 1 035    | 24 368 \$  | 945   | 90     |
| 5             | 43 Dossiers non résolus       |                                                                   | 978     | 2924910238     | ÉDITIONS ROBERT LAFFONT | Reichs, Kathy       | 946      | 23 383 \$  | 722   | 224    |
| 6             | 5 Réconfort sans effort       |                                                                   | 978     | 2761957175     | HOMME (DE L')           | O'Gleman, Geneviève | 896      | 21 956 \$  | 890   | 6      |
| 7             | 6 La prière de l'épinette no  | ire                                                               | 978     | 2764627426     | BORÉAL                  | Bouchard, Serge     | 862      | 21 924 \$  | 721   | 141    |
| 8             | 11 Autour du monde            |                                                                   | 978     | 2898243462     | AUZOU                   | Lallemand, Orianne  | 771      | 10 913 \$  | 761   | 10     |
| Q             | 3 Cuisiner à l'air frver Volu | me ? Cuisiner à l'air frver · 85 nouvelles idées nour nlus de cro | ust 978 | 2896588367     | PRATICO ÉDITIONS        | Pratico Edition     | 769      | 18 027 \$  | 756   | 13     |

#### Détail d'un titre

Voici un exemple de détail d'un titre. La présentation du livre a été améliorée pour la rendre plus conviviale, entre autres avec la couverture du livre.

|            | R          | À la soup<br>Di Stasio, J   | e<br>osée            |           |                  |              |           |           |          |        |        |        |
|------------|------------|-----------------------------|----------------------|-----------|------------------|--------------|-----------|-----------|----------|--------|--------|--------|
| S O U      | PE         | EAN                         | 97828907             | 78399     | Dis              | stributeur S | OCADIS    |           |          |        |        |        |
|            |            | Editeur                     | FLAMMARI             | ON QUEBEC | C Dif            | fuseur E     | IAMMARION | N         |          |        |        |        |
|            |            | Catégorie                   | Vie pratiqu          | le        | Pri              | x 1          | 2,95 \$   |           |          |        |        |        |
|            |            | Sous-<br>Catégorie<br>Dewey | Cuisine et<br>641.81 | Gastronom | ie <sup>Pa</sup> | ruie 2       | 010-10-11 |           |          |        |        |        |
|            |            |                             |                      |           | SOMM             | AIRE DE L'IN | DUSTRIE   |           |          |        |        |        |
| Début      | Fin        | Q                           | \$                   | Q dét     | \$ dét           | Prix moyer   | Q col.    | \$ col.   | Rang max | Q inv. | Q com. | Q ret. |
| 2018-08-27 | 2022-11-27 | 24 829                      | 724 405 \$           | 23 040    | 692 683 \$       | 30,06        | 1 789     | 31 722 \$ | 1        | 86     | 18 743 | 1 639  |
|            |            |                             |                      |           | VEN              | ITES PAR SEI | AINE      |           |          |        |        |        |
| Début      | Fin        | Q                           | \$                   | Q dét     | \$ dét           | Prix moyer   | Q col.    | \$ col.   | Rang max | Q inv. | Q com. | Q ret. |
| 2022-11-21 | 2022-11-27 | 1 220                       | 10 254 \$            | 19        | 245\$            | 12,88        | 1 201     | 10 009 \$ | 5        | 86     | 21     | 2      |
| 2022-11-14 | 2022-11-20 | 13                          | 167 \$               | 12        | 154 \$           | 12,83        | : 1       | 13 \$     | 1 879    | 102    | 12     | 4      |
| 2022-11-07 | 2022-11-13 | 9                           | 103 \$               | 9         | 103 \$           | 11,48        | 0         | 0\$       | 2 761    | 119    | 25     | 4      |
| 2022-10-31 | 2022-11-06 | 11                          | 142 \$               | 10        | 129 \$           | 12,94        | : 1       | 12 \$     | 1 963    | 102    | 22     | 3      |
| 2022-10-24 | 2022-10-30 | 12                          | 153 \$               | 12        | 153\$            | 12,72        | ; O       | 0\$       | 1 802    | 119    | 5      | 3      |
| 2022-10-17 | 2022-10-23 | 6                           | 72 \$                | 5         | 59 \$            | 11,76        | ; 1       | 13 \$     | 3 412    | 112    | 19     | 3      |

## Résultat tableaux de bord

La seule nouveauté ici est que l'on peut maintenant trier chaque colonne à l'aide des petites flèches.

| PALMARÈS                                             | INVENTAIRE                 | TABLEAUX DE BORD        | MES RAPPORTS                                    | DOCUMENTATION |             | STRATION     |         |
|------------------------------------------------------|----------------------------|-------------------------|-------------------------------------------------|---------------|-------------|--------------|---------|
| Tableaux<br>Filtres : Mensuelle;<br>Autres filtres : | de bord<br>Novembre; 2022; | - Catégories - A        | Abonné vs Ind<br>maintenant trier<br>s colonnes | dustrie Affic | cher autres | filtres Rec  | hercher |
| Nove                                                 | embre 2022                 | Cate                    | égorie                                          | BTLF 🗢        | \$          | Industrie 💲  | PDM* ¢  |
|                                                      |                            | Jeunesse                |                                                 | 4 615 740 \$  | 30,3 %      | 4 615 740 \$ | 30,3 %  |
|                                                      |                            | Littérature             |                                                 | 3 858 017 \$  | 25,3 %      | 3 858 017 \$ | 25,3 %  |
|                                                      |                            | Vie pratique            |                                                 | 1 782 858 \$  | 11,7 %      | 1 782 858 \$ | 11,7 %  |
|                                                      |                            | Bande dessinée          |                                                 | 1 699 686 \$  | 11,1 %      | 1 699 686 \$ | 11,1 %  |
|                                                      |                            | Biographies             |                                                 | 709 329 \$    | 4,7 %       | 709 329 \$   | 4,7 %   |
|                                                      |                            | Sciences humaines et    | sociales                                        | 341 795 \$    | 2,2 %       | 341 795 \$   | 2,2 %   |
|                                                      |                            | Dictionnaires et référe | ences                                           | 277 683 \$    | 1,8 %       | 277 683 \$   | 1,8 %   |
|                                                      |                            | Sciences et médecine    | 3                                               | 235 394 \$    | 1,5 %       | 235 394 \$   | 1,5 %   |
|                                                      |                            | Économie, gestion et    | droit                                           | 219 205 \$    | 1,4 %       | 219 205 \$   | 1,4 %   |
|                                                      |                            | Histoire                |                                                 | 193 305 \$    | 1,3 %       | 193 305 \$   | 1,3 %   |
|                                                      |                            | Doouw orto              |                                                 | 180 661 ¢     | 1 2 %       | 120 661 ¢    | 1 ን %   |

#### Mes Rapports

L'affichage de la liste des rapports personnels a été simplifié. Les changements sont clairement indiqués dans l'image ci-dessous.

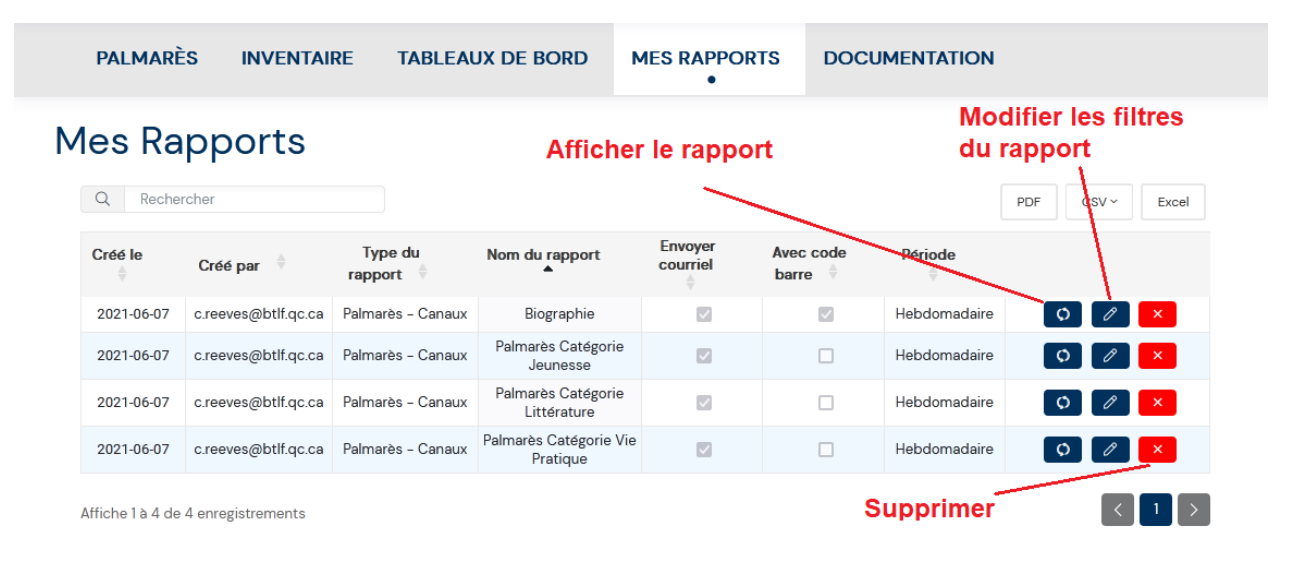

#### Documentation

Il n'y avait pas de section Documentation sur le site précédent, ce n'était qu'un menu ou on sélectionnait ce qu'on voulait. Nous avons décidé de faire une page dédiée à la documentation, au lieu d'obliger l'utilisateur à défiler les options possibles à travers un menu. À noter que pour accéder aux Bilans Gaspard des années précédentes, il suffit de modifier l'année sélectionnée et ensuite cliquer pour télécharger le PDF.

| PALMARÈS                                              | INVENTAIRE      | TABLEAUX DE BO     | RD MES RAPPORT    | S DOCUM | •              |       |
|-------------------------------------------------------|-----------------|--------------------|-------------------|---------|----------------|-------|
| Documer                                               | ntation         |                    |                   |         |                |       |
| Guide de l'utilis                                     | ateur           | Télécharger le PDF | Grille des tarifs |         | Télécharger le | e PDF |
| Licence de diffu<br>Éditeurs/ Diffus<br>Distributeurs | ision<br>seurs/ | Télécharger le PDF | Bilans<br>Année   | 2021    |                |       |
|                                                       |                 |                    | Bilan 2021        |         | Télécharger le | e PDF |

Pour nous contacter : <u>servicegaspard@btlf.qc.ca</u>